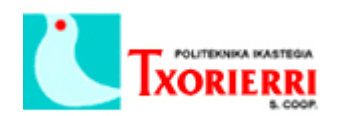

Oier Arostegui Llona

## 9. Configurar buzón de voz en una extensión.

Desde el menú: Configure  $\rightarrow$  Telephony  $\rightarrow$  Users and Extensions  $\rightarrow$  Users and Phones.

Seleccionamos la línea del teléfono al que queremos añadirle el buzón de voz y pinchamos el botón "Edit":

| 😻 UC540 BIO : Cisco Configuration Assistant                                            |                      |                                                                          |                 |            |           |         | – 🗆 X |
|----------------------------------------------------------------------------------------|----------------------|--------------------------------------------------------------------------|-----------------|------------|-----------|---------|-------|
| System Window Help                                                                     |                      |                                                                          |                 |            |           |         |       |
| 🔌 🚱 🖨 🗎 🎕 📞 🚓 🔳 🖞 📓 🖮 🚉 🐥 📾 🛠 🔠 🛞 🖂                                                    |                      |                                                                          |                 |            |           |         |       |
| A Hgme Topology View                                                                   |                      |                                                                          |                 |            |           |         |       |
|                                                                                        |                      |                                                                          |                 |            |           |         |       |
| e- Ø                                                                                   |                      |                                                                          |                 |            |           |         |       |
| Switching Visers and Phones                                                            |                      |                                                                          |                 |            |           |         |       |
| -Telephony                                                                             | Devices              | Devices                                                                  |                 |            |           |         |       |
| System     Ports and Trunks     Bon                                                    |                      | Hostname: UC540 v                                                        |                 |            |           |         |       |
| Users and Extensions                                                                   | User Extensions Floa | User Extensions Floating Extensions Extension Mobility Analog Extensions |                 |            |           |         |       |
| Voicemail                                                                              | MAC Address          | Phone Type                                                               | First Extension | First Name | Last Name | User ID |       |
| System Speed Dial                                                                      | 1CDF.0F4B.338A       | 502G                                                                     | 100             | Oier       | Arostegui | oier    |       |
| Phone Groups                                                                           | C471.FE2E.DF9A       | 525G2                                                                    | 101             | Jon        | Gomez     | jon     |       |
| ⊕-Call Handling                                                                        | 1CDF.0F4B.33C6       | 502G                                                                     | 103             | Juan       | Perez     | juan    |       |
| Bete Management     Wreless     Beckurkly     Device Properties     Save Configuration |                      |                                                                          |                 |            |           |         |       |
| Applications                                                                           | Total Bours 2        |                                                                          | Add E           | lit Delete | Import    |         |       |
| Monitor                                                                                | Total Kows: 3        |                                                                          | AUU EU          | Deleter    | Inporc    |         |       |
| Iroubleshoot                                                                           |                      |                                                                          | OK Re           | fresh Help |           |         |       |
| Maintenance                                                                            |                      |                                                                          |                 |            |           |         |       |
| Partner Connection                                                                     | > <                  |                                                                          |                 |            |           |         | >     |
|                                                                                        |                      |                                                                          |                 |            |           | 0       | 8     |

Activamos la casilla "Enable Voicemail" y ponemos la extensión del buzón de voz en la casilla que nos interese:

- **Call Forward Busy:** si queremos que salte el contestador cuando esté ocupado
- Call Forward No Answer: si queremos que salte cuando no hay respuesta.

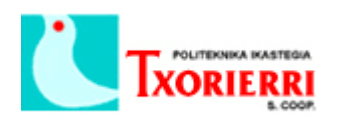

Oier Arostegui Llona

| 1 UC540 BIO : Cisco Configuration Assistan                                                                                                    | t                                                                                                    |                                                                                                    |              |   | - 🗆 X    |
|----------------------------------------------------------------------------------------------------|----------------------------------------------------------------------------------------------------|----------------------------------------------------------------------------------------------------|--------------|---|----------|
| System Window Help                                                                                                    | = (4) R = 😟 A 📾 🛠 🔚 (                                                                                                    |                                                                                                    |              |   | cisco    |
| Hgme WT                                                                                                    | opology View                                                                                                    | <b>-</b>                                                                                                    |              |   |          |
| Configure                                                                                                    | 诊 Edit Phone                                                                                                    |                                                                                                    |              |   |          |
| Orts     Orts     Orts | Extension Mobility                                                                                                    | MAC Address: ICDF.0F48.338A Phone Type: S025 Expansion Module: none v Use as Teleworker Phone                     | 2            |   |          |
| System Speed Dial     Shone Groups     Voice Features     Call Handling     Dial Plan     Ste Management     Wreless                                                                                                    | To enable Extension Mobility, go to "Extension Mobility<br>Phone Profiles. The selected Phone Profile will override a<br>assignment table below.<br>Enable Extension Mobility<br>Associate Phone Profile to this phone: Select Phone Profile | First Name: Oler<br>Last Name: Arostegul<br>User ID: oler<br>Password: ######                                     |              |   |          |
| Device Properties     Sove Configuration                                                                                                    | Button Assignments         Speed Dial           Line         Type         Extension         Label           1         Normal         100         100                                                                                         | Maibox Button 1<br>Button Type: Normal<br>Parameters Call Hold Alert                                              |              | v |          |
|                                                                                                    |                                                                                                    | Extension:                                                                                                    | 100          |   |          |
|                                                                                                    |                                                                                                    | Description:                                                                                                    | Recepcion    | _ |          |
|                                                                                                    |                                                                                                    | Enable Voicemail     Block Restricted Numbers     Permissions:     Call Forward Busy:     Call Forward Nu Answer: | unrestricted |   |          |
| Applications                                                                                                    |                                                                                                    | CFNA Timeout (seconds):                                                                                           | 10           |   | <u> </u> |
| Monitor                                                                                                    |                                                                                                    | OK Cancel Help                                                                                                    |              |   |          |
| Troubleshoot                                                                                                    |                                                                                                    |                                                                                                    |              |   |          |
| Maintenance                                                                                                    |                                                                                                    |                                                                                                    |              |   |          |
| Partner Connection                                                                                                    | > <                                                                                                    |                                                                                                    |              |   | >        |
|                                                                                                    |                                                                                                    |                                                                                                    |              |   | 😣 🕅 😣    |

Desde el menú: Configure  $\rightarrow$  Telephony  $\rightarrow$  Users and Extensions  $\rightarrow$  Voicemail.

Comprobamos que esa extensión aparezca en la pestaña "Mailboxes" y le damos los minutos que queremos para que almacene los mensajes de voz.

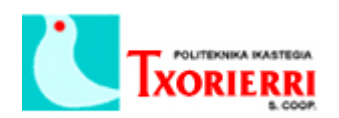

Oier Arostegui Llona

| 😻 UC540 BIO : Cisco Configurati                                                                                                    | on Assistant                                |                                                                                                    |                                                                                                    |                                  |                           | <u>10</u> 1 |        |
|----------------------------------------------------------------------------------------------------|---------------------------------------------|----------------------------------------------------------------------------------------------------|----------------------------------------------------------------------------------------------------|----------------------------------|---------------------------|-------------|--------|
| System Window Help                                                                                                    |                                             |                                                                                                    |                                                                                                    |                                  |                           |             | - dudu |
|                                                                                                    |                                             |                                                                                                    |                                                                                                    |                                  |                           |             |        |
| Configure                                                                                                    | જ ઝેક ઝેક ઝેક 🚱                             | Q 100% V Q                                                                                                    |                                                                                                    |                                  |                           |             |        |
| Configure     Configure     Switching     Switching     Switching     Switching     System     System     Ports and Trunks     Users and Extensions     Users and Extensions     Users and Extensions     Configure     Switching     Switching     Switching     Configure     Configure     Configure     Configure     Switching     Ste Monogement     Switching     Switching | effa de de de de de de de de de de de de de | Voicemail  Devices  Setup Maliboxes Notificatic Storage Used(minutes): 24.0 Avail Summary Name(UserID) Diar Arostegui (oler)  Oler Arostegui (oler)  Total Rows: 2  Malbox Parameters of Jon G | Hostnarr<br>on<br>lable(minutes): 1920.0<br>Extension<br>100<br>100<br>100<br>Extension<br>tott<br>100<br>Type: | e: UC540 v<br>Enabled<br>Enabled | Size(minutes)<br>12<br>12 |             |        |
| Applications                                                                                                    |                                             |                                                                                                    | Size(minu                                                                                                    | tes): 12 (4-90)                  |                           |             |        |
| Monitor                                                                                                    |                                             |                                                                                                    | OK Apply Re                                                                                                    | efresh Cancel Help               | 3                         |             |        |
| Troubleshoot                                                                                                    |                                             | <u> </u>                                                                                                    |                                                                                                    | 1)                               |                           |             |        |
| aintenance                                                                                                    |                                             |                                                                                                    |                                                                                                    |                                  |                           |             |        |
| Partner Connection                                                                                                    |                                             |                                                                                                    |                                                                                                    |                                  |                           |             |        |
|                                                                                                    | helo.                                       |                                                                                                    |                                                                                                    |                                  |                           | <u>8</u>    | 8      |

Una vez hecho esto, llamaremos desde el teléfono a la extensión donde hemos configurado el buzón de voz y lo terminamos de configurar, personalizando la locución por ejemplo.